## Инструкция по подключению и настройке терминалов ИНПАС.

1. Запустить HwserverConfig, добавить картридер типа ИНПАС. В качестве имени задать необходимое название, например Картридер ИНПАС.

| — Контроллер ТРК                                                                                                    |                      |                                                         |  |
|----------------------------------------------------------------------------------------------------|----------------------|---------------------------------------------------------|--|
| ≣ ПОС-терминал<br>— Картридер                                                                                                    | Настройки Х          |                                                         |  |
| Картридер е-taxi [Сканер]<br>Картридер сбп<br>Картридер сббп<br>mf-800<br>Картридер сб<br>Картридер цсs                               | Тип<br>Имя<br>Группа | Банковский терминал ИНПАС (DualConnector 2.0) V         |  |
| <ul> <li>⊕ Фискальный регистратор</li> <li>Уровнемер</li> <li>⊕ Сканер БАР-кодов</li> <li>щчековый принтер</li> <li>Пинпад</li> </ul> |                      | циализировать устроиство только при обращении ОК Отмена |  |

2. Указать в настройках параметры подключения: адрес и порт подключения к драйверу устройства (на рисунке localhost:9015\*; драйвер устанавливается специалистом банка), ID терминала (на рисунке 12345678; должен сообщить специалист банка). Также необходимо задать код эмитента-владельца (по умолчанию обычно это номер генеральной лицензии банка).

| Адрес сервера устройств    | localhost:9015 | Проверка связи |
|----------------------------|----------------|----------------|
| D терминала (по умолчанию) | 12345678       | Текущий отчет  |
| (од эмитента-владельца     | 123            | Сверка итогов  |
|                            |                |                |
|                            |                |                |
|                            |                |                |

3. Запустить СНК-АЗС, добавить считыватель и протокол считывателя в настройках рабочего места в приложении оператора (аналогично другим ридерам)

4. В приложении «Управление скидками» в разделе банковские карты добавить в сеть 4 эмитента (аналогично другим карточным эмитентам) указав код эмитента банка владельца терминала \*\*. Выполнить подключение к данному типу оплаты.

| типы оплаты      | Банковские карты     |         |          |                  |        |  |  |  |  |
|------------------|----------------------|---------|----------|------------------|--------|--|--|--|--|
|                  | Эмитенты Карточные   | системы |          |                  |        |  |  |  |  |
| Наличные         | Имя                  | Код сет | и Код з  | эмитента         |        |  |  |  |  |
|                  | Э Сеть эмитентов СНК | . 1     | 0        |                  |        |  |  |  |  |
|                  | 🗆 Банки              | 4       | 0        |                  |        |  |  |  |  |
| Дисконтные карты | Сбербанк             | 4       | 7        |                  |        |  |  |  |  |
|                  | ИНПАС                | 4       | 123      |                  |        |  |  |  |  |
|                  | Альфа банк           | 4       | 1326     |                  |        |  |  |  |  |
| Топливные карты  | Сеть эмитентов 6     | 6       | 0        |                  |        |  |  |  |  |
| 83               |                      |         |          |                  |        |  |  |  |  |
| Ведомости        | Скидки Статусные ск  | идки    |          |                  |        |  |  |  |  |
|                  | Имя                  | Тип З   | Значение | ение Ограничение | Период |  |  |  |  |
|                  |                      |         |          |                  |        |  |  |  |  |
|                  |                      |         |          |                  |        |  |  |  |  |
|                  |                      |         |          |                  |        |  |  |  |  |
|                  |                      |         |          |                  |        |  |  |  |  |

Доп. информация:

\* номер порта можно посмотреть в папке драйвера **INPAS\DualConnector\Service\config\** в файле **Connector.xml** (параметр SERVERPORT). Месторасположение настройки порта приведено для версии драйвера 1.2.3.0. Это справочная информация, так как в последующих версиях драйвера могут меняться настройки и места их хранения.

\*\* код эмитента-владельца задается по номеру генеральной лицензии банка.